## SAMS Login unter:

## https://www.nwvv.de/ma/

| ← → C <sup>4</sup> ŵ                      | ① ▲ https://www.nwvv.de/ma/       … ♡ ★ Q Suchen       业 III ①         oo □ Dictionary □ Email 盦 eBay □ BakerHughes ⊕ Jadina-counter.de □ Movie □ NetWork □ Celle Info □ Volleyball | <b>□</b> =<br>>> |
|-------------------------------------------|----------------------------------------------------------------------------------------------------|------------------|
| Kordwestdeutscher Volleyball-Verband e.V. | NORDWESTDEUTSCHER VOLLEYBALL-VERBAND E.V.<br>Mitgliederbereich<br>Saison 2018/2019                                                                                                  | .ogin 😮          |
| BENUTZER<br>Startseite<br>Login           | LOGIN Benutzername  Passwort  Login                                                                                                    | _                |
|                                           | Sie haben Ihr Passwort vergessen?<br>Sie haben noch kein Benutzerkonto? Hier geht es zur Benutzerregistrierung<br>Bei Loginproblemen wenden Sie sich bitte an sams-support@nwvv.de. |                  |
|                                           | SAMS Verbandsadministrationssystem - Mitgliederbereich Impressum Dater                                                                                                    | ischutz          |

## "DVV-Registrierung durchführen" anklicken:

|                                                                                            | NORDWESTDEUTSCHER VOLLEYBALL-VERBAND E.V.<br>Aitgliederbereich<br>Saison 2018/2019 | Startseite 🕄                                                                                                    |
|--------------------------------------------------------------------------------------------|------------------------------------------------------------------------------------|----------------------------------------------------------------------------------------------------|
| Benutzer                                                                                   | WILLKOMMEN                                                                         | AKTUELLE ARTIKEL                                                                                                    |
| Startseite<br>Profil<br>Lizenzen<br>Mitgliedschaften<br>Finanzdaten<br>Abmelden<br>VERRAND | Hallo,                                                                             | 06.09.18 ANTENNE-Newsletter 8/2018<br>VolleyPassion gestartet – jetzt Registrierung im DVV-<br>Portal durchführen<br>27.07.18 ANTENNE-Newsletter 7/2018<br>29.06.18 ANTENNE-Newsletter 6/2018<br>08.06.18 ANTENNE-Newsletter Ausgabe Borkum Spezial 2018<br>24.05.18 ANTENNE-Newsletter 5/2018 |
| Veranstaltungen                                                                            |                                                                                    |                                                                                                    |
| Anmeldungen<br>News & Abos                                                                 | DVV-STATUS<br>Mein Registrierungsstatus keine DVV-ID hinterlegt                    | TODO-LISTE                                                                                                    |
| BEACH                                                                                      |                                                                                    |                                                                                                    |
| Turniere<br>Anmeldungen                                                                    | DVV-ID eintragen DVV-Registrierung durchfuhre                                      |                                                                                                    |
| VFL WESTERCELLE                                                                            | SAMS Verbandsadministrationssystem - Mitgliederbereich                             | Impressum   Datenschutz   Verpflichtungserklärung                                                                                                    |
| Mitglieder<br>Mannschaften<br>Buchhaltung<br>Ordnungsstrafen<br>TV und Radio               |                                                                                    | ß                                                                                                    |

In dem folgenden Bild könnt Ihr alles anhaken. Was ihr nicht übertragt, müßt Ihr später eingeben.

Die Registrierung im DVV-Portal VolleyPassion kann direkt aus SAMS gestartet werden. Damit ist gewährleistet, dass die DVV-ID unmittelbar am ihrem Benutzer-Account in SAMS hinterlegt und validiert wird.

VolleyPassion ist das digitale Portal des Deutschen Volleyball-Verbands . Mit Start der Saison 2018/19 müssen sich alle Volleyballer, die 18 Jahre oder älter sind, im DVV-Portal registrieren, um ihre Spielerlizenz (bisher Spielerpass) für die Teilnahme am Spielbetrieb (Erwachsene, Senioren, Jugend U20) dauerhaft zu aktivieren.

Ausführliche Informationen erhalten Sie hier: http://wiki.sams-server.de/wiki/VolleyPassion

|                           | STAMMDATEN                                                    |                                                  |
|---------------------------|---------------------------------------------------------------|--------------------------------------------------|
| Vorname                   | HUB .                                                         | zwingend erforderlich                            |
| Nachname                  | Real                                                          | zwingend erforderlich                            |
| Geburtsdatum              | 21.05.1976                                                    | zwingend erforderlich                            |
| E-Mail                    | Austrightersteeling? de                                       | übertragen [                                     |
| Geschlecht                | weiblich                                                      | zwingend erforderlich                            |
|                           | ANSCHRIFT                                                     |                                                  |
| Straße                    | Lidentit 2                                                    | übertragen                                       |
| PLZ                       | 29027                                                         | übertragen 🛙                                     |
| Ort                       | Calle                                                         | übertragen 🖸                                     |
| Land i.S.v. Staat         | nicht vorhanden                                               |                                                  |
| ie oben ausgewählten      | Daten werden an das DVV-Portal VolleyPassion übermittelt. Sie | werden nach dem Absenden der Daten in das DVV-Po |
|                           | gistrierung dort abzuschließen.                               |                                                  |
| veitergeleitet, um die Re |                                                               |                                                  |
| veitergeleitet, um die Re |                                                               |                                                  |
| abbrochon Daton :         | heardan und DNA-Ragistriarung startan                         |                                                  |

"Daten absenden und DVV-Registrierung starten" anklicken.

Ihr werdet auf die DVV Seite weitergeleitet. Der Benutzernamen ist dann der gleiche wie Eure SAMS-Benutzername.

Email-Adresse eingeben, wenn nicht übertragen.

Passwort festlegen.

| 🔎 Registrierung   VolleyP                    | assion X +                                              |                                                  |                     |                              | —                     |                   | × |
|----------------------------------------------|---------------------------------------------------------|--------------------------------------------------|---------------------|------------------------------|-----------------------|-------------------|---|
| (← → 健 ŵ                                     | i A https://www.volle                                   | ypassion.de/de/anmeldung/registrie               | ♥ ☆                 | Q Suchen                     | lii\ (                |                   | ≡ |
| 🗎 Finanzen 📄 Telefonie 🗎                     | Yahoo 📄 Dictionary 🗎 Ema                                | ail 💼 eBay 🛅 BakerHughes 💮 Jadina                | -counter.de 🗎 Mo    | ovie 🗎 NetWork 🗎 Celle       | Info 📄 Volleyball     |                   | » |
| <b>VOLLE</b><br>Das DVV-Por<br>Tickets Partn | er-Angebote E-Magazin                                   | <b>SION</b><br>n Team-Rankings Ergebnisse &      | k Videos News       | Registrieren<br>s Das Portal | Login                 |                   | ~ |
|                                              |                                                         | Zugangedate                                      |                     |                              |                       |                   | = |
|                                              |                                                         | Zugangsdate                                      | n.                  |                              |                       |                   |   |
| Benutzername*                                |                                                         | E-Mail*                                          |                     |                              |                       |                   |   |
| usern                                        | ame                                                     | Email-Adresse                                    |                     |                              |                       |                   |   |
| Dein Benutzername<br>wie "@" und Großbu      | e darf nur Kleinbuchstabe<br>Ichstaben sind leider nich | en und Zahlen enthalten. Sonderz<br>ht zulässig! | eichen              |                              |                       |                   |   |
| Passwort*                                    |                                                         | Passwort wiederholen*                            |                     |                              |                       |                   |   |
| •••••                                        |                                                         | •••••                                            |                     |                              |                       |                   |   |
| Bitte wähle ein Pass<br>und einer Länge vor  | wort mit mindestens 1 Gr<br>1 8 bis 40 Zeichen.         | roßbuchstaben, 1 Kleinbuchstaber                 | n, 1 Zahl           |                              |                       |                   |   |
|                                              |                                                         | Dorcanlicho Do                                   | ton                 |                              |                       |                   |   |
| Wir verwenden auf unserer We                 | ebsite Cookies und Marketingtoo                         | ols und erheben personenbezogene Daten           | Mit OK willigen Sie | in die Verwendung der Çooki  | ies ein und akzeptier | en un <u>sere</u> |   |
|                                              |                                                         | Datenschutzbestimmungen.                         | Ok                  |                              |                       |                   | ~ |

Persönliche Daten eingeben, falls sie nicht übernommen worden sind.

Den AGB zustimmen.

Wenn Ihr Werbung haben wollt und wenn Ihr wollt, daß Eure Daten verkauft werden, dann einen Haken bei "Ja, ich möchte von VolleyPassion über Rabatte, Vorteile und Neuigkeiten informiert werden" setzen.

"Registrieren" anklicken

| 🔎 Registrierung   VolleyPassion 🛛 🗙 🕂          | - c.                                                                                                    | ×   |
|------------------------------------------------|----------------------------------------------------------------------------------------------------|-----|
| ← → C ŵ ① ♣ https://                           | www.volleypassion.de/de/anmeldung/registrie: ••• 😎 🟠 🔍 Suchen 💷 🗉                                                            | ] ≡ |
| 🚰 Finanzen 🗎 Telefonie 🗎 Yahoo 🗎 Dictionar     | y 🚞 Email 💼 eBay 🚞 BakerHughes 🜐 Jadina-counter.de 📄 Movie 📄 NetWork 📄 Celle Info 📄 Volleyball                               | »   |
|                                                |                                                                                                    | ^   |
|                                                | Persönliche Daten                                                                                                    |     |
|                                                |                                                                                                    |     |
|                                                |                                                                                                    |     |
| Anrede* 💽 Frau 🔵 H                             | err                                                                                                    |     |
| Vorname*                                       | Nachname*                                                                                                    |     |
|                                                |                                                                                                    |     |
| Vorname                                        | Nachname                                                                                                    |     |
| Calculation *                                  |                                                                                                    |     |
| Geburtsdatum                                   |                                                                                                    | -   |
| Tag                                            | Monat Jahr                                                                                                    |     |
|                                                |                                                                                                    |     |
| Straße und Hausnummer*                         | PLZ* Ort*                                                                                                    |     |
| Straße Hausnr.                                 | PLZ Ort                                                                                                    |     |
|                                                |                                                                                                    | =   |
| Land*                                          |                                                                                                    |     |
| Deutschland                                    | ↓                                                                                                    |     |
|                                                |                                                                                                    |     |
|                                                |                                                                                                    |     |
|                                                |                                                                                                    |     |
| ✓ Ja, ich stimme den Datensch                  | utzbestimmungen und AGB zu*                                                                                                  |     |
|                                                | zion üher Dehatte Verteile und Neuiskeiten infermiert worden                                                                 |     |
| Ja, ich mochte von volleyPas                   | sion über Rabatte, vortelle und Neuigkeiten informiert werden                                                                |     |
|                                                | ABBRECHEN REGISTRIEREN                                                                                                    |     |
|                                                |                                                                                                    |     |
| Wirverwenden auf unserer Website Cookies und M | arketingtools und erheben personenbezogene Daten. Mit OK willigen Sie in die Verwendung der Cookies ein und akzeptieren unse | re  |
|                                                |                                                                                                    | ×   |

| ✓ Registrierung   VolleyPassion × + - □                                                                                                    | ×   |
|----------------------------------------------------------------------------------------------------|-----|
| ← → C û I https://www.volleypassion.de/de/anmeldung/registrie ···· ♥ ☆ Q Suchen                                                                                                    | i = |
| 🛱 Finanzen 📋 Telefonie 🗎 Yahoo 📄 Dictionary 🚔 Email 💼 eBay 📄 BakerHughes 🚭 Jadina-counter.de 📄 Movie 📄 NetWork 📄 Celle Info 📄 Volleyball                                                               | »   |
| Deutschland ~                                                                                                    | ^   |
| <ul> <li>Ja, ich stimme den <u>Datenschutzbestimmungen</u> und <u>AGB</u> zu*</li> <li>Ja, ich möchte von VolleyPassion über Rabatte, Vorteile und Neuigkeiten informiert werden</li> </ul>            |     |
| ABBRECHEN REGISTRIEREN * Pflichtfelder                                                                                                    |     |
| Über das Portal                                                                                                    |     |
| Fragen zum Portal                                                                                                    |     |
| Die VolleyPassion Partner                                                                                                    |     |
| comdirect volley BALL direkt                                                                                                    |     |
| Das DVV-Portal                                                                                                    | Ξ   |
| AGB DATENSCHUTZ IMPRESSUM INFORMATIONSPFLICHTEN FOLGE DEM DVV                                                                                                    |     |
| Wir verwenden auf unserer Website Cookies und Marketingtools und erheben personenbezogene Daten. Mit OK willigen Sie in die Verwendung der Cookies ein und akzeptieren uns<br>Datenschutzbestimmungen. | ere |

Wenn alles funktioniert hat, bekommt Ihr folgendes Bild.

Ihr bekommt eine Mail, wie dort beschrieben, mit einem Link zur Aktivierung einer VolleyPassion Registrierung.

| 🚜 Registrierung   VolleyPassion 🗙 🕂 👘 🗆 🗆                                                                                                    | K |
|----------------------------------------------------------------------------------------------------|---|
| (←) → C* Interpretation       Interpretation       Interpretation       Interpretation       Interpretation       Interpretation         (←) → C* Interpretation       Interpretation       Interpretation       Interpretation       Interpretation         (←) → C* Interpretation       Interpretation       Interpretation       Interpretation       Interpretation         (←) → C* Interpretation       Interpretation       Interpretation       Interpretation       Interpretation | ≣ |
| 🗧 Finanzen 📋 Telefonie 🗎 Yahoo 📄 Dictionary 🚞 Email 🏦 eBay 📄 BakerHughes 🖨 Jadina-counter.de 📄 Movie 📄 NetWork 📄 Celle Info 📄 Volleyball                                                                                                    | » |
| Das DVV-Portal                                                                                                    | Â |
|                                                                                                    |   |
| Tickets Partner-Angebote E-Magazin Team-Rankings Ergebnisse & Videos News Das Portal                                                                                                    |   |
|                                                                                                    |   |
| Hallo Vorname                                                                                                    |   |
| Vielen Dank für deine Registrierung - wir freuen uns sehr dich auf VolleyPassion begrüßen zu                                                                                                    |   |
| aurien.                                                                                                    |   |
| Wir haben soeben eine E-Mail an <sup>Email-Adresse</sup> geschickt, bitte klicke dort auf den<br>hinterlegten Aktivierungslink um deine VollevPassion-Registrierung abzuschließen.                                                                                                    |   |
| Dais Velles Design Texas                                                                                                    |   |
| Dein volleyPassion-Team                                                                                                    |   |
|                                                                                                    |   |
| Über das Portal                                                                                                    |   |
|                                                                                                    |   |
| FAQ Fragon zum Portal KONTAKT                                                                                                    | _ |
| Tragenzam Fortal Thouvoiley-assonide                                                                                                    | - |
| Die VolleyPassion Partner                                                                                                    |   |
|                                                                                                    |   |
|                                                                                                    |   |
| volleyBALLdirekt Europear                                                                                                    |   |
| Math Wile                                                                                                    |   |
|                                                                                                    |   |
|                                                                                                    |   |
| Das DVV-Portal                                                                                                    |   |
|                                                                                                    |   |
| AGB DATENSCHOTZ IMPRESSUM INFORMATIONSPFLICHTEN FOLGE DEM DVV                                                                                                    |   |
| Datenschutzbestimmungen. Ok                                                                                                    |   |

Wenn Ihr in der Mail auf den Link geklickt habt, bekommt Ihr folgendes Bild mit Eurer VolleyPassion ID.

| 🔎 Registrierung   VolleyPassion 🗙 🦽 Aktivierungsseite   VolleyPassio 🗙 🕂 — 🗆                                                                                                    | I X       |
|----------------------------------------------------------------------------------------------------|-----------|
| (←) → C û la https://www.volleypassion.de/anmeldung/aktivierung: ∨ ···· ♥ ☆ Q Suchen III\ ①                                                                                                    | E E       |
| 📄 Finanzen 📄 Telefonie 📄 Yahoo 📄 Dictionary 📄 Email 💼 eBay 📄 BakerHughes 🖨 Jadina-counter.de 📄 Movie 📄 NetWork 📄 Celle Info 📄 Volleyball                                                                 | »         |
| VOLLEY PASSION<br>Das DVV-Portal                                                                                                    | ^         |
| Tickets Partner-Angebote E-Magazin Team-Rankings Ergebnisse & Videos News Das Portal                                                                                                    |           |
| Benutzerkonto Aktivierung<br>Die Aktivierung war erfolgreich. Wir freuen uns, dich im VolleyPassion-Portal begrüßen zu<br>dürfen.<br>Deine DVV-ID: <b>DVV-XXXXXXXXX</b>                                  |           |
| BITTE HIER KLICKEN                                                                                                    | =         |
| ZUM LOGIN                                                                                                    |           |
| Über das Portal                                                                                                    |           |
| FAQ<br>Fragen zum Portal KONTAKT<br>Info@VolleyPassion.de                                                                                                    |           |
| Die VolleyPassion Partner                                                                                                    |           |
| comdirect volley BALL direkt                                                                                                    |           |
| Wir verwenden auf unserer Website Cookies und Marketingtools und erheben personenbezogene Daten. Mit OK willigen Sie in die Verwendung der Cookies ein und akzeptieren un<br>Datenschutzbestimmungen. Ok | sere<br>~ |

Ich weiß jetzt nicht mehr, ob man noch einmal bei "BITTE HIER KLICKEN" klicken muß, am Ende sollte die DVV-ID in SAMS übernommen worden sein. Das sollte dann so aussehen:

| DVV-STATUS                   |       |
|------------------------------|-------|
| Mein Registrierungsstatus DV | Basic |
| DVV-ID ändern                |       |
|                              | C     |